# Manuale utente DAeD

Deposito degli atti e dei documento online

| Introdu | zione                                                                             | 3  |
|---------|-----------------------------------------------------------------------------------|----|
| 1.Porta | e SOG                                                                             | 4  |
| 1.1.    | SiReCo                                                                            | 4  |
| 1.2.    | FOL                                                                               | 5  |
| 1.3.    | DAeD                                                                              | 5  |
| 1.4.    | Link nominativo                                                                   | 5  |
| 2. De   | posito Atti e Documenti                                                           | 6  |
| 2.1.    | Visualizzazione e ricerca depositi                                                | 6  |
| 2.2.    | Nuovo deposito su procedimento esistente                                          | 8  |
| 2.2     | .1. Compilazione form del soggetto responsabile del deposito e avvocato difensore | 8  |
| 2.2     | .2. Compilazione form dati generali del deposito                                  | 10 |
| 2.2     | .3. Compilazione form dei dati del documento e upload file principale e allegati  | 11 |
| 2.3.    | Hash file principale ed allegati                                                  | 12 |
| 2.4.    | Salva deposito                                                                    | 12 |
| 2.5.    | Modifica deposito                                                                 | 12 |
| 2.6.    | Elimina deposito                                                                  | 13 |
| 2.7.    | Invio deposito                                                                    | 13 |
| 2.8.    | Dettaglio deposito                                                                | 13 |
| 2.9.    | Ricevuta deposito                                                                 | 16 |
| 2.10.   | Protocollazione                                                                   |    |

## INTRODUZIONE

Il presente manuale ha lo scopo di fornire agli utenti una guida per la navigazione dei Servizi Online della Giurisdizione di seguito denominato SOG, ed in particolare della macroarea DAeD atta al Deposito di un Atto o Documento, dettagliata negli appositi paragrafi.

Per accedere al SOG gli utenti devono essere registrati con sistema SPID. Una volta che l'utente è in possesso delle credenziali di SPID, e solo allora, l'accesso al SOG è consentito.

Per indicazioni sull'utilizzo di SPID è possibile consultare il sito <u>https://www.spid.gov.it</u>

## **1.PORTALE SOG**

A seguito dell'inserimento e dell'accettazione delle proprie credenziali, **SOG** mostra, nella prima pagina, le macro-funzionalità all'interno delle quali sarà possibile effettuare la selezione del settore di interesse.

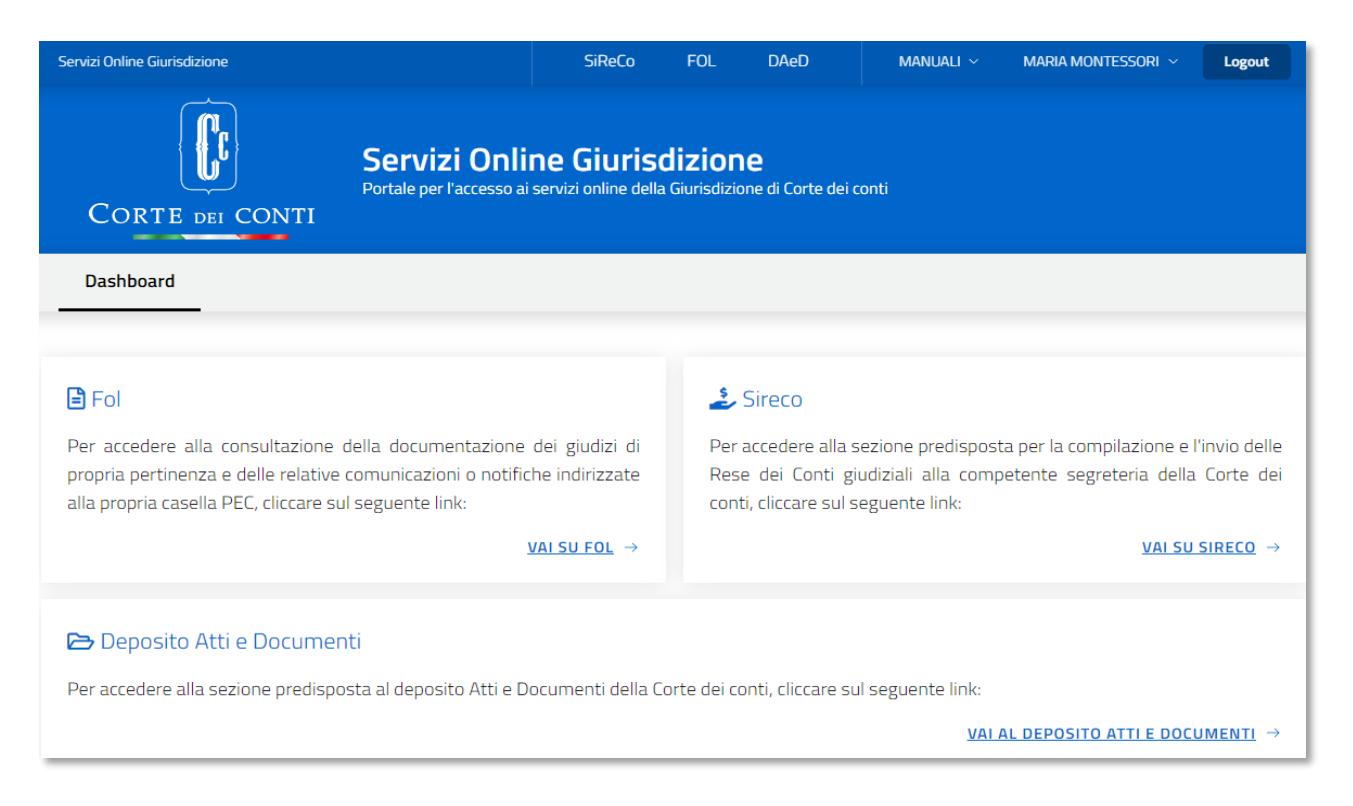

Figura 1 - Pagina di accesso al Portale SOG

La pagina mostra le tre aree descrittive dei sottosistemi **FOL**, **SIRECO** e **DAeD**, ognuna con un link che consente di accedere al settore di interesse.

Nella stessa pagina, i link per l'accesso a FOL, SIRECO o DAeD sono raggiungibili anche in alto a destra.

Sulla linea di questi ultimi, questa sezione presenta:

- un link che indirizza alla parte dedicata ai Manuali-utente,
- un altro link dedicato alle caratteristiche delle proprie credenziali (indicata col proprio nome e cognome)
- e un ultimo link per effettuare l'operazione di logout.

#### 1.1. SiReCo

Selezionando la macroarea **SIRECO**, si abiliteranno le funzionalità dedicate all'inserimento delle Rese dei conti, che saranno dettagliate nell'apposita guida.

#### 1.2. FOL

Selezionando la macroarea **FOL**, si abiliteranno le funzionalità dedicate alla consultazione dei fascicoli documentali dei giudizi e alla consultazione delle notifiche/comunicazioni, alla consultazione di documentazione all'interno dei fascicoli Istruttori per i quali si è avuta autorizzazione della procura e alla gestione delle deleghe alla visualizzazione dei fascicoli di giudizio.

#### 1.3. DAeD

Selezionando la macroarea **DAeD** "Deposito Atti e Documenti", si abiliteranno le funzionalità dedicate al deposito di Atti e Documenti associati a istruttorie, giudizi o conti giudiziali, nonché la visualizzazione dei documenti inviati o lavorati in precedenza.

Questi argomenti saranno dettagliati nella presente guida.

#### 1.4. Link nominativo

In alto a destra è presente il menu con il nominativo con cui si è effettuato l'accesso. cliccando su di esso, è possibile accedere a:

- Invio segnalazioni: link che riporterà ad un sito dove è possibile formulare segnalazioni o richieste di chiarimenti;
- Info su SOG: finestra contenente le informazioni di dettaglio sulla versione del SOG

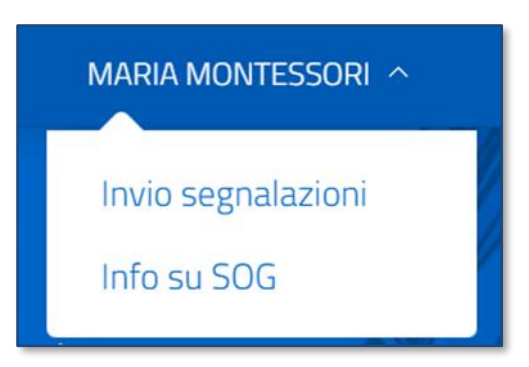

Figura 2 - Invio segnalazioni- Info su SOG

## 2. DEPOSITO ATTI E DOCUMENTI

#### 2.1. Visualizzazione e ricerca depositi

Nella visualizzazione sintetica, le card espongono le seguenti informazioni:

- Identificativo univoco (non presente per i depositi NON INVIATI)
- Tipo documento
- Oggetto
- Sezione o Procura di riferimento
- Procedimento di riferimento: numero, categoria (solo per giudizio), tipo (solo per giudizio)
- Stato del deposito
- Data invio deposito (presente solo per i depositi inviati o accettati)

L'utente può filtrare la visualizzazione dei depositi tramite una delle seguenti modalità:

- Ricerca full text sui seguenti metadati:
- Tipo documento
- Oggetto documento
- Numero procedimento
- Ricerca per:
- o Identificativo invio
- o Stato invio: selezione da lista
- o Tipo deposito
- o Data invio dal
- o Data invio al

Il sistema restituirà, come risultato della ricerca, un numero di card da **0** a **n** in base ai parametri selezionati e mostrando la numerosità della ricerca.

| DAeD                                                                                                    |                                                                  |                                              |                                                                                                    |
|----------------------------------------------------------------------------------------------------|------------------------------------------------------------------|----------------------------------------------|----------------------------------------------------------------------------------------------------|
| Elenco invii                                                                                                    |                                                                  |                                              |                                                                                                    |
| Ricerca                                                                                                    |                                                                  |                                              |                                                                                                    |
| – Altri filtri                                                                                                    |                                                                  |                                              |                                                                                                    |
| Identificativo invio                                                                                                    |                                                                  |                                              |                                                                                                    |
| Stato invio<br>Seleziona un'opzione                                                                                               |                                                                  |                                              | -                                                                                                    |
| Tipo deposito<br>Seleziona un'opzione                                                                                             |                                                                  |                                              | -                                                                                                    |
| Data Invio Dal<br>GG/MM/AAAA                                                                                                    |                                                                  | ai<br>GG/MM/AAAA                             | Ö                                                                                                    |
| Nuovo Deposito Atti e Documenti 🕇 Nuova Richiest<br>(Totale risultati: 558.)                                                      | a Apertura Giudizio 🕇                                            |                                              | QX                                                                                                    |
|                                                                                                    |                                                                  | ENTO<br>CO                                   | ACQUISIZIONE<br>DOCUMENTAZIONE CONTI                                                                                 |
| test creazione atto intro  SEZIONE GIURISERZIONALE FRIULI VENEZIA GIULA  MERITO - PENSIONI CIVILI  D DA INVIARE  Val al dettaglio | prova<br>SEZIONE GIURISDIZK<br>MERITO - PENSIONI<br>O DA INVIARE | INALE CAMPANIA<br>CIVILI<br>Vai al dettaglio | test modifica file firmato  SEZIONE GURISDIZIONALE BASILICATA  MERITO - PENSIONI CIVILI  A INVLARE  Vai al dettaglio |

Figura 2 - Pagina di ricerca e visualizzazione depositi

#### 2.2. Nuovo deposito su procedimento esistente

L'utente ha la possibilità di effettuare un nuovo deposito per un procedimento già aperto, attraverso la funzionalità presente nella pagina DAeD, dopo aver scelto il tipo di procedimento su cui si intende depositare, selezionabile dalla seguente lista:

- o Istruttoria
- o Giudizio I Grado
- o Giudizio II Grado
- Conto Giudiziale

| * Procedimento |         |
|----------------|---------|
| GIUDIZIO I G   | RADO    |
| ISTRUTTOR      | A       |
| CONTO GIUI     | DIZIALE |
| GIUDIZIO II (  | GRADO   |
|                |         |

Figura 3 - Lista "Tipo procedimento"

Il sistema guida nella compilazione di:

- un form informativo con i dati del soggetto responsabile del deposito
- un form informativo con i dati del difensore (non obbligatorio)
- un form con i dati generali del deposito, i dati dei documenti e le funzionalità di upload dei relativi file.

# 2.2.1. COMPILAZIONE FORM DEL SOGGETTO RESPONSABILE DEL DEPOSITO E AVVOCATO DIFENSORE

L'utente potrà compilare un form specifico con i dati del soggetto responsabile del deposito e del difensore, con le informazioni di seguito elencate:

- Soggetto responsabile del deposito (obbligatorio):
- Persona Fisica o Persona Giuridica (radio-button)
- Codice fiscale/P.IVA (obbligatorio)
- Cognome/Denominazione (obbligatorio)
- Nome (obbligatorio e presente solo se persona fisica)
- Luogo di nascita/ sede legale (obbligatorio)
- o Data di nascita (obbligatorio e presente solo se persona fisica)
- PEC \*
- o E-mail\*

- Avvocato difensore/Avvocatura (Non obbligatorio):
- Avvocato Difensore o Avvocatura (radio button)
- $\circ\quad \text{Codice fiscale} \quad$
- Cognome/Denominazione
- Nome (solo se avvocato)
- Luogo e Data di nascita (solo se avvocato)
- PEC\*
- o E-mail\*
- o Indirizzo dello studio Legale

\*obbligatorio almeno un indirizzo di posta elettronica

L'inserimento del difensore non è obbligatorio.

Se invece il difensore fosse inserito, i campi: Codice Fiscale, Cognome, Nome, Luogo, Data nascita e Pec saranno obbligatori.

| DAeD                                     |                              |                                                                                  |                                                                 |
|------------------------------------------|------------------------------|----------------------------------------------------------------------------------|-----------------------------------------------------------------|
| Soggetto Depositante                     |                              | Avvocato Difensore/Avvocatura                                                    |                                                                 |
| 🔵 Persona fisica 🔵 Persona giu           | uridica                      | Avvocato Difensore  Avvoc                                                        | atura                                                           |
| * Codice fiscale                         |                              | Codice fiscale                                                                   |                                                                 |
| * Cognome<br>* Data di nascita           | * Nome                       | Cognome<br>Data di nascita                                                       | Nome                                                            |
| GG/MM/AAAA                               | * Luogo di nascita           | GG/MM/AAAA                                                                       | Luogo di nascita                                                |
| PEC                                      | Email                        | Sede legale                                                                      |                                                                 |
| ** E' obbligatorio inserire almeno un in | dirizzo di posta elettronica | PEC                                                                              | Email                                                           |
|                                          |                              | *** L'inserimento del difensore non è ol<br>Cognome, Nome, CF, Luogo, Data nasci | bbligatorio, se inserito, i campi<br>ta e Pec sono obbligatori. |

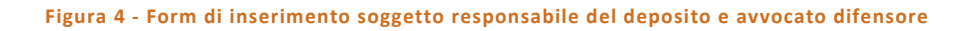

#### 2.2.2. COMPILAZIONE FORM DATI GENERALI DEL DEPOSITO

La compilazione dei dati generali del deposito richiede l'inserimento dei riferimenti del procedimento:

- Numero del procedimento (obbligatorio): digitazione del numero del procedimento;
- Giudice Adito (obbligatorio): selezione del Giudice Adito competente per territorio del procedimento (da lista)
- Solo per il giudizio si dovrà selezionare l'Ambito, la , Categoria e il Tipo (tutti da lista)

Una volta inseriti i dati del procedimento, si dovrà selezionare il tasto di ricerca (tramite l'icona con la lente) per permettere al sistema di mostrare i riferimenti trovati, corrispondenti ai parametri digitati.

N.B: Soltanto per il giudizio verrà fatta l'ulteriore verifica che il CF/Partitalva, inseriti nel form del soggetto depositante, siano parte nel giudizio.

| Procedimento              |                                                                                                 |                |
|---------------------------|-------------------------------------------------------------------------------------------------|----------------|
| * Numero<br>77298         | * Giudice Adito                                                                                 | AZIO 🗸 🗸       |
| * Ambito<br>PENSIONISTICA | *Categoria *Tip                                                                                 | °<br>RITO 🗸 🗸  |
|                           |                                                                                                 | <b>Q</b> Reset |
|                           | SELEZIONA GUDIZIO<br>77298 - SEZIONE GUURISOIZIONALE LAZIO<br>PROBONI CIVILI - MERTO<br>Contras |                |

Figura 5 - Form dati generali del deposito

In base all'esito del controllo:

 viene visualizzato il box del procedimento selezionato, con il riepilogo delle informazioni afferenti il provvedimento.

| Procedimento                         |        |                                |                                      |                  |        |
|--------------------------------------|--------|--------------------------------|--------------------------------------|------------------|--------|
| * Numero<br>77298                    |        | ~                              | * Giudice Adito SEZIONE GIURISDIZION | IALE LAZIO       | × •    |
| * Ambito PENSIONISTICA GIUDIZIO SELI |        | * Categoria<br>PENSIONI CIVILI | <ul> <li>✓</li> </ul>                | * Tipo<br>MERITO | × •    |
| 77298 - PENSIONI CIVILI - I          | MERITO |                                |                                      |                  | QReset |

Figura 6 Form di riepilogo del procedimento selezionato

#### 2.2.3. COMPILAZIONE FORM DEI DATI DEL DOCUMENTO E UPLOAD FILE PRINCIPALE E ALLEGATI

Per il documento da depositare dovranno essere inserite le seguenti informazioni:

- Tipo documento (obbligatorio): selezione da lista;
- Data documento (obbligatoria): selezione da calendario;
- Oggetto (obbligatorio): campo testuale.

Tramite la funzionalità di *upload*, l'utente effettuerà il caricamento del file principale firmato digitalmente e degli eventuali allegati. I formati ammessi e le dimensioni massime dei file sono indicati all'utente.

Il sistema esegue controlli bloccanti per:

- Validità della firma (solo per il file principale)
- Formato dei file (vengono mostrati in fase di caricamento solo i formati ammessi)
- Dimensione (inferiore ai 100Mb sia per file principale sia per allegati)

| * Tipo documento ALLEGATI      |                                                                    | V -                        |
|--------------------------------|--------------------------------------------------------------------|----------------------------|
| * Data documento<br>04/10/2021 |                                                                    | ✓ <i></i>                  |
| ° Oggetto                      |                                                                    |                            |
| рр                             |                                                                    | ~                          |
|                                |                                                                    | 1998 caratteri disponibili |
|                                |                                                                    | 1350 caracterr disponion   |
| File Principale                |                                                                    |                            |
|                                |                                                                    |                            |
|                                | Clicca qui o trascina i files nel riquadro per effettuare l'upload |                            |
| Allegati                       |                                                                    |                            |
|                                |                                                                    |                            |
|                                | Clicca qui o trascina i files nel riquadro per effettuare l'upload |                            |

Figura 7 - Form data del documento ed upload file

#### 2.3. Hash file principale ed allegati

Contestualmente all'operazione di upload viene attivata, per ogni documento, la creazione del hash del file, che è l'impronta digitale a garanzia del contenuto.

#### 2.4. Salva deposito

L'operazione **Salva** sarà abilitata al completamento della valorizzazione dei campi obbligatori, anche in mancanza di un file digitale, al fine di consentire di terminare in un secondo momento l'operazione di caricamento e di invio del deposito.

L'operazione:

- imposta lo stato Da inviare per il deposito;
- presenta in modalità visualizzazione la pagina con i dati inseriti per il nuovo deposito;
- abilita le funzionalità Modifica ed Elimina;
- abilita la funzionalità "Invia" se presenti tutti i dati obbligatori.

#### 2.5. Modifica deposito

Per un deposito nello stato **Da inviare** è disponibile la funzionalità **Modifica** nella pagina di dettaglio. L'utente ha la possibilità di operare in modifica per le sezioni e le informazioni di seguito indicate:

- Avvocato difensore/ Avvocatura:
- Avvocato Difensore o Avvocatura (radio button)
- Codice fiscale
- Cognome/Denominazione
- o Nome
- o Luogo e Data di nascita
- o Indirizzo dello studio Legale
- O PEC
- o E-mail
- Dati del documento:
- o Tipo Documento
- o Data Documento
- Oggetto

In caso di necessità di modifica di un deposito, sarà possibile eseguire l'upload del file principale/allegati, eliminare un file presente, visualizzare il contenuto e/o eseguire il download.

#### 2.6. Elimina deposito

L'utente può eliminare un deposito presente a sistema nello stato Da inviare.

Nella pagina di dettaglio del deposito è disponibile la funzionalità Elimina; alla sua selezione:

- il sistema effettuerà la cancellazione logica del deposito;
- l'eliminazione del deposito lo renderà non più visibile e ricercabile.

#### 2.7. Invio deposito

Per il deposito completo di metadati obbligatori e di almeno un file principale, viene abilitata la funzionalità "Invia" che innesca le operazioni di:

- generazione della ricevuta con il riepilogo
- protocollazione della ricevuta
- cambiamento di stato del deposito in Inviato

#### 2.8. Dettaglio deposito

Dalla card di ciascun deposito si può attivare la visualizzazione del dettaglio dove sono esposte le seguenti informazioni:

- Dati generali del deposito:
- o Identificativo Invio (se inviato)
- Stato Invio
- Data Invio(se inviato)
- o Data Accettazione (se accettato dalla Sezione o Procura competente)

#### • Soggetto responsabile del deposito:

- Codice fiscale/P.IVA
- o Cognome/Denominazione
- Nome (se persona fisica)
- Data di nascita (se persona fisica)
- o Luogo di nascita / sede legale
- o PEC
- o E-mail

- **Difensore** (se presente):
- Codice fiscale
- o Cognome
- o Nome
- o Luogo e Data di nascita
- Sede legale
- o PEC
- o E-mail

#### • Dati generali del procedimento:

- o Tipo Procedimento (se giudizio completo di ambito categoria e tipologia)
- o Numero Procedimento
- o Giudice Adito

#### • Dati documento:

- o Tipo Documento
- o Data acquisizione
- o Data documento
- o Oggetto documento

#### • File allegati:

- Documento Principale (firmato)
- Documenti allegati (facoltativi)
- Ricevuta Deposito (solo per depositi inviati)

Per ciascun file caricato è esposta la funzionalità di download del file.

Se il formato lo consente, sarà altresì possibile visualizzare il file dal browser, coi relativi controlli sulle firme qualora esse fossero presenti.

Solo per il deposito nello stato "Da inviare" sono presenti le funzionalità Modifica, Elimina, Invio.

Il tasto Indietro sarà sempre presente e permetterà di ritornare all'elenco dei depositi.

| Servizi Online Giuriszlizione | SiReCo       | FOL       | DAcD       | MARIA MONTESSORI ~ | Logout |
|-------------------------------|--------------|-----------|------------|--------------------|--------|
| DAeD                          |              |           |            |                    |        |
| <br>Dettaglio invio           |              |           |            |                    |        |
| Parti Incia                   |              |           |            |                    |        |
|                               |              |           |            |                    |        |
| Identificativo Invio          | 180          |           |            |                    |        |
| Stato Invio                   | ACCETTATO    |           |            |                    |        |
| Data Invio                    | 09/09/2021   | 15:15     |            |                    |        |
| Data Accettazione             | 09/09/2021   | 15:25     |            |                    |        |
| Dati Soggetto Depositante     |              |           |            |                    |        |
| Codice Fiscale/Partita Iva    | 1234557891   | 10        |            |                    |        |
| Cognome/Denominazione         | comune alab  | i         |            |                    |        |
| Luogo di nascita/Sede legale  | alatri       |           |            |                    |        |
| Pec                           | comunealatri | @pec.it   |            |                    |        |
|                               |              |           |            |                    |        |
|                               |              |           |            |                    |        |
| Dati Avvocato Difensore       |              |           |            |                    |        |
| Codice Fiscale                | pmbprl88p5   | 4h501g    |            |                    |        |
| Nome                          | carla        |           |            |                    |        |
| Cognome                       | bruni        |           |            |                    |        |
| Data di nascita               | 14/09/1988   | }         |            |                    |        |
| Luogo di nascita              | Roma         |           |            |                    |        |
| Pec                           | p@pec.it     |           |            |                    |        |
|                               |              |           |            |                    |        |
| Dati conto                    |              |           |            |                    |        |
| Conto                         | 265          |           |            |                    |        |
| Sezione                       | SEZIONE GIU  | JRISDIZIO | NALE LAZIO |                    |        |
|                               |              |           |            |                    |        |
| Dati Documento                |              |           |            |                    |        |
| Тіро                          | ATTI / DOCU  | MENTAZI   | ONE        |                    |        |
| Data acquisizione             | 09/09/2021   |           |            |                    |        |
| Data documento                | 09/09/2021   |           |            |                    |        |
| Oggetto                       | pre review   |           |            |                    |        |

Figura 8 - Pagina di dettaglio del deposito

| File princ | pale                                     |        |   |          |     |
|------------|------------------------------------------|--------|---|----------|-----|
| F          | Referenti aggiornamentosddffC_signed.pdf | ď      | Ð | <b>±</b> | ×   |
| Allegati   |                                          |        |   |          |     |
| Allegati   |                                          |        |   |          |     |
| F          | ProvaAllegato - 2.doc                    |        |   | 8        | ×   |
| F          | ProvaAllegato.docx                       |        |   | 8        | ×   |
|            |                                          |        |   |          |     |
| Ricevuta   | deposito                                 |        |   |          |     |
| F          | RICEVUTA_DEPOSITO_Marcato.pdf            |        |   | 8        | ×   |
|            | Indietro                                 | limina |   |          | Inv |

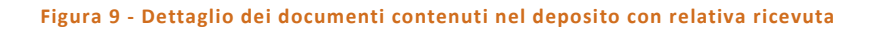

#### 2.9. Ricevuta deposito

La ricevuta del deposito inviato verrà prodotta e protocollata automaticamente all'invio del deposito e sarà visualizzabile e scaricabile con le relative funzionalità dalla pagina del dettaglio del Deposito. La pagina visualizzerà le seguenti informazioni relative al deposito.

- Numero di Protocollo in testa ad ogni pagina;
- Giudice Adito;
- Numero, Data e Ora del Deposito;
- Dati del procedimento di riferimento;
- Dati del soggetto depositante;
- Dati del difensore (se presenti);
- Riepilogo dei file caricati con relativo codice *hash* e algoritmo di *hashing* (al fine di permettere la verifica da parte degli utenti)
- Indicazione file firmato SI/NO

| COLLUDO CEC. APPO. APPO. BIS - 0000414 - Useña - 10002021 - 0230<br>COLTE DEL CONTI<br>SEZIONE GIURISDIZIONALE PER LA REGIONE LAZIO<br>RICEVUTA DI DEPOSITO GIUDIZIO<br>NUMERO DEPOSITO: 183<br>DATA DEPOSITO: 10.09/2021 ORA DEPOSITO: 09:29<br>PROCEDIMENTO DI RIFERIMENTO<br>77280 - CONTO - ALTRO<br>SOCGETTO DEPOSITANTE<br>NOME E COGNOME: Davide Gasperini<br>CODICE FISCALE: GSPDVD73M20H294T<br>LIOGO DI NASCITA: 1908/1973<br>INDIRIZZO PEC: davidegas@pec.it MAIL:-<br>AVOCATO<br>NOME E COGNOME: Nada Spalina<br>CODICE FISCALE: SPLNDA61P66A089R<br>LIOGO DE DATA DI NASCITA: palemo 12:03/1961<br>INDIRIZZO PEC: spalima@pec.it MAIL:-<br>STUDIO LEGALE:-                                                                                                    |                                         |                                                        |       |
|----------------------------------------------------------------------------------------------------|-----------------------------------------|--------------------------------------------------------|-------|
| <image/> View of the state of the state of | COLLAUDO CDC -                          | APPO - APPO_BIS - 0000414 - Uscita - 10/09/2021 - 09:3 | 0     |
| <section-header>         CONCEPTIONE         SECONSTRUCTIONALE PER LA REGIONE LAZIO         ACEVATA DI DEPOSITO GIUDIZO         CREVUTA DI DEPOSITO GIUDIZO         MILERO DEPOSITO : 10.09.0201       ORA DEPOSITO : 09.0201         MILERO DEPOSITO : 10.09.0201       ORA DEPOSITO : 09.0201         PROCEDIMENTO DI RIFERIMENTO       TORA DEPOSITO : 09.0001         T7280 - CONTO - ALIRO       TOROCETTO DEPOSITANTE         NOME E COGNOME: Davide Sagerini       CODICIE FISCALE: SCPDVD73MORDE9345         CODICIE FISCALE: SCPDVD73MORDE9345       CODICIE FISCALE: SCPDVD73MORDE9345         LUGO DI NASCITA: 19.08.19.93       MILE: -         MIRIZZO PEC: savidegue@gec.tlll.MILE: -       CDICIE FISCALE: SPINDAGI PG6A08981         LUGOLE FISCALE: SPINDAGI PG6A08981       CDICIE FISCALE: SPINDAGI PG6A08981         LUGO E DATA DI NASCITA: plema 12.03.19.61       CDICIE FISCALE: SPINDAGI PG6A08981         LUGO E DATA DI NASCITA: plema 12.03.19.61       CDICIE FISCALE: SPINDAGI PG6A08981         LUGO E DATA DI NASCITA: plema 12.03.19.61       CDICIE FISCALE: SPINDAGI PG6A08981         LUGO E DATA DI NASCITA: plema 12.03.19.61       CDICIE FISCALE: SPINDAGI PG6A08981         LUGOLE E FISCALE: SPINDAGI PG6A08981       CDICIE FISCALE: SPINDAGI PG6A08981         LUGOLE E FISCALE: SPINDAGI PG6A08981       CDICIE FISCALE: SPINDAGI PG6A08981         LUGOLE E FISCALE: SPINDAGI PG6A08981       CDICIE FISCAL</section-header>                                                                                                    |                                         |                                                        |       |
| <section-header>         CORTE DEL CONTI         SEJONE GURISDIZIONALE PER LA REGIONE LAZIO         ALCEVUTA DI DEPOSITO GUDIZIO         MUMERO DEPOSITO : 183         DATO DEPOSITO : 1009/2021 ORA DEPOSITO : 09:29         POCEDIMENTO DI RIFERIMENTO         Type - CONTO - ALTRO         SOGETTO DEPOSITATE         NOME E COGNOME: Davide Gaspenia         CODICE FISCALE: GSPDVD73M20H29451         CODICE FISCALE: GSPDVD73M20H29451         DIALZO DI NASCITA: 1008/1073         MARE ZO GONOME: Davide Gaspenia         CODICE FISCALE: GSPDVD73M20H29451         DIALZO DI NASCITA: 1008/1073         MARE ZO GONOME: Davide Gaspenia         CODICE FISCALE: SPLDADA INASCITA: 1008/1074         MIRIZZO PEC: anvidegas@pec.it         MARE COGNOME: Nadia Spallina         CODICE FISCALE: SPLDADA INASCITA: palemo 1203/104         MIRIZZO PEC: spallita@pec.it         MARE: Correntoria         Currentoria Hashing utilizzato è MAIL: -         Currentoria Hashing utilizzato è M25         Nome File       Man         Nome File       Man         Varianto di Hashing utilizzato è M25         Mareire file       Man         Carrento       Mal</section-header>                                                                                                    |                                         | Ø                                                      |       |
| SEZIONE GURISDIZIONALE PER LA REGIONE LAZIO         RICEVUTA DI DEPOSITO GUDIZIO         MUMERO DEPOSITO: 10.09/2021 ORA DEPOSITO: 09:29         PROCEDIMENTO DI RIFERIMENTO         7280 - CONTO - ALTRO         SOGGETTO DEPOSITANTE         NOME E COGNOME: Davide Gasperini         CODICE FISCALE: GSPDVD73M20H2947         LUGGO DI NASCITA: Catania         DATA DI NASCITA: 19.08/1973         INDIRIZZO PEC: davidegas@pec.it         MALE: -         AVOCATO         NOME E COGNOME: Nadia Spalita         CODICE FISCALE: SPLNDA61De6A089R         LUGGO I DANASCITA: palema 1203/1961.         CDICE FISCALE: SPLNDA61De6A089R         LUGGO E DATA DI NASCITA: palema 1203/1961.         ROME E COGNOME: Nadia Spalita         CODICE FISCALE: SPLNDA61De6A089R         LUGO E DATA DI NASCITA: palema 1203/1961.         INDIRIZZO PEC: spalita@pec.it         MALE: -         "Autoria"                                                                                                    |                                         | CORTE DEI CONTI                                        |       |
| RICEVUTA DI DEPOSITO GIUDIZIO         PNUMERO DEPOSITO: 10.09/2021       ORA DEPOSITO: 09:29         PROCEDIMENTO DI RIFERIMENTO         7280 - CONTO - ALIRO       Toma de la posizio de la posizio de l                                                                                                    | SEZIONE GI                              | URISDIZIONALE PER LA REGIONE LAZIO                     |       |
| NUMERO DEPOSITO: 183<br>DATA DEPOSITO: 1009/2021 ORA DEPOSITO: 09:29<br>PROCEDIMENTO DI RIFERIMENTO<br>77280 - CONTO - ALTRO<br>SOGGETTO DEPOSITANTE<br>NOME E COGNOME: Davide Gasperini<br>CODICE FISCALE: GSPDVD73M20H294T<br>LUOGO DI NASCITA: Catania<br>DATA DI NASCITA: 1908/1973<br>INDIRIZZO PEC: davidegas@pec.it MAIL:-<br>AVOCATO<br>NOME E COGNOME: Nadia Spalitta<br>CODICE FISCALE: SPLNDA61P66A089R<br>LUOGO E DATA DI NASCITA: palerno 1203/1961<br>INDIRIZZO PEC: spalitta@pec.it MAIL:-<br>STUDIO LEGALE:-<br>L'algoritmo di Hashing utilizzato è MD5<br>Nome File Hash Firma                                                                                                    | RIG                                     | CEVUTA DI DEPOSITO GIUDIZIO                            |       |
| DATA DEPOSITO: 1009/2021 ORA DEPOSITO: 0929 PROCEDIMENTO DI RIFERIMENTO 77280 - CONTO - ALTRO SOGGETTO DEPOSITANTE NOME E COGNOME: Davide Gasperini CODICE FISCALE: GSPDVD73M20H294T LUGO DI NASCITA: Catania DATA DI NASCITA: Catania DATA DI NASCITA: 1908/1973 INDIRIZZO PEC: davidegas@pec.it MAIL: -  NOME E COGNOME: Nadia Spallima CODICE FISCALE: SPLNDA61P66A089R LUGO E DATA DI NASCITA: palerno 1203/1961 INDIRIZZO PEC: spallima@pec.it MAIL: - STUDIO LEGALE: -                                                                                                    | NUMERO DEPOSITO: 183                    |                                                        |       |
| PROCEDIMENTO DI RIFERIMENTO         77280 - CONTO - ALTRO         SOGGETTO DEPOSITANTE         NOME E COGNOME: Davide Gasperini         CODICE FISCALE: GSPDVD73M20H294T         LUOGO DI NASCITA: Catania         DATA DI NASCITA: 19.08/1973         INDIRIZZO PEC: davidegas@pec.it         MAIL: -         AVVOCATO         NOME E COGNOME: Nadia Spallitta         CODICE FISCALE: SPLNDA61P66A089R         LUOGO E DATA DI NASCITA: palermo 12/03/1961         INDIRIZZO PEC: spallitta@pec.it         MAIL: -         STUDIO LEGALE: -                                                                                                    | DATA DEPOSITO: 10/09/2021               | DRA DEPOSITO: 0929                                     |       |
| 77280 - CONTO - ALTRO         SOGGETTO DEPOSITANTE         NOME E COGNOME: Davide Gasperini         CODICE FISCALE: GSPDVD73M20H294T         LUGGO DI NASCITA: Catania         DATA DI NASCITA: Catania         DATA DI NASCITA: 19/08/1973         INDIRIZZO PEC: davidegas@pec.it         MAIL: -         AVVOCATO         NOME E COGNOME: Nadia Spallitta         CODICE FISCALE: SPLNDA61P66A089R         LUGGO E DATA DI NASCITA: palermo 12/03/1961         INDIRIZZO PEC: spallitta@pec.it         MAIL: -         STUDIO LEGALE -                                                                                                    | PROCEDIMENTO DI RIFERI                  | MENTO                                                  |       |
| SOGGETTO DEPOSITANTE         NOME E COGNOME: Davide Gasperini         CODICE FISCALE: GSPDVD73M20H294T         LUOGO DI NASCITA: Catania         DATA DI NASCITA: 19/08/1973         INDIRIZZO PEC: davidegas@pec.it         MAIL: -         AVVOCATO         NOME E COGNOME: Nadia Spallitta         CODICE FISCALE: SPLNDA61P66A089R         LUOGO E DATA DI NASCITA: palermo 12/03/1961         INDIRIZZO PEC: spallitta@pec.it         MAIL: -         STUDIO LEGALE: -                                                                                                    | 77280 - CONTO - ALTRO                   |                                                        |       |
| NOME E COGNOME: Davide Gasperini<br>CODICE FISCALE: GSPDVD73M20H294T<br>LUOGO DI NASCITA: Catania<br>DATA DI NASCITA: 19/08/1973<br>INDIRIZZO PEC: davidegas@pec.it MAIL: -<br>AVVOCATO<br>NOME E COGNOME: Nadia Spallitta<br>CODICE FISCALE: SPLNDA61P66A089R<br>LUOGO E DATA DI NASCITA: palermo 12/03/1961<br>INDIRIZZO PEC: spallitta@pec.it MAIL: -<br>STUDIO LEGALE: -<br>'algoritmo di Hashing utilizzato è MD5<br>Nome File Hash Firma<br>teferenti<br>ggiorramentosddffC_signed.pdf 99d1248571d3501758dad6d9f94c9c2b SI                                                                                                    | SOGGETTO DEPOSITANTE                    |                                                        |       |
| CODICE FISCALE: GSPDVD73M20H294T<br>LUOGO DI NASCITA: Catania<br>DATA DI NASCITA: 19/08/1973<br>INDIRIZZO PEC: davidegas@pec.it MAIL: -<br>AVVOCATO<br>NOME E COGNOME: Nadia Spallitta<br>CODICE FISCALE: SPLNDA61P66A089R<br>LUOGO E DATA DI NASCITA: palermo 12/03/1961<br>INDIRIZZO PEC: spallitta@pec.it MAIL: -<br>STUDIO LEGALE: -<br>'algoritmo di Hashing utilizzato è MD5<br>Nome File Hash Firma<br>teferenti<br>ggiorramentosddffC_signed.pdf 99d1248571d3501758dad6d9f94c9c2b SI                                                                                                    | NOME E COGNOME: Davide Ga               | sperini                                                |       |
| LUOGO DI NASCITA: Catania<br>DATA DI NASCITA: 19/08/1973<br>INDIRIZZO PEC: davidegas@pec.it MAIL: -<br>AVVOCATO<br>NOME E COGNOME: Nadia Spallitta<br>CODICE FISCALE: SPLNDA61P66A089R<br>LUOGO E DATA DI NASCITA: palermo 12/03/1961<br>INDIRIZZO PEC: spallitta@pec.it MAIL: -<br>STUDIO LEGALE: -<br>/algoritmo di Hashing utilizzato è MD5<br>Nome File Hash Firma<br>teferenti<br>ggiorramentosddffC_signed.pdf 99d1248571d3501758dad6d9f94c9c2b SI                                                                                                    | CODICE FISCALE: GSPDVD73M               | 420H294T                                               |       |
| DATA DI NASCITA: 19/08/1973<br>INDIRIZZO PEC: davidegas@pec.it MAIL: -<br>AVVOCATO<br>NOME E COGNOME: Nadia Spallitta<br>CODICE FISCALE: SPLNDA61P66A089R<br>LUOGO E DATA DI NASCITA: palermo 12/03/1961<br>INDIRIZZO PEC: spallitta@pec.it MAIL: -<br>STUDIO LEGALE: -<br>//algoritmo di Hashing utilizzato è MD5<br>Nome File Hash Firma<br>teferenti<br>ggiorramentosddffC_signed.pdf 99d1248571d3501758dad6d9f94c9c2b SI                                                                                                    | LUOGO DI NASCITA: Catania               |                                                        |       |
| INDIRIZZO PEC: davidegas@pec.it MAIL: - AVVOCATO NOME E COGNOME: Nadia Spallitta CODICE FISCALE: SPLNDA61P66A089R LUOGO E DATA DI NASCITA: palermo 12/03/1961 INDIRIZZO PEC: spallitta@pec.it MAIL: - STUDIO LEGALE: - '/algoritmo di Hashing utilizzato è MD5           Nome File         Hash         Firma           teferenti ggiorramentosddffC_signed.pdf         99d1248571d3501758dad6d9f94c9c2b         SI                                                                                                    | DATA DI NASCITA: 19/08/1973             |                                                        |       |
| AVVOCATO         NOME E COGNOME: Nadia Spallitta         CODICE FISCALE: SPLNDA61P66A089R         LUOGO E DATA DI NASCITA: palermo 12/03/1961         INDIRIZZO PEC: spallitta@pec.it         MAIL: -         STUDIO LEGALE: -         'algoritmo di Hashing utilizzato è MD5         teferenti         ggiornamentosddffC_signed.pdf         99d1248571d3501758dad6d9f94c9c2b         SI                                                                                                    | INDIRIZZO PEC: davidegas@pec.           | it MAIL: -                                             |       |
| NOME E COGNOME: Nadia Spallitta         CODICE FISCALE: SPLNDA61P66A089R         LUOGO E DATA DI NASCITA: palermo 12/03/1961         INDIRIZZO PEC: spallitta@pec.it         STUDIO LEGALE: -         "algoritmo di Hashing utilizzato è MD5         Nome File       Hash         teferenti         ggiornamentosddffC_signed.pdf       99d1248571d3501758dad6d9f94c9c2b                                                                                                    | AVVOCATO                                |                                                        |       |
| CODICE FISCALE: SPLNDA61P66A089R<br>LUOGO E DATA DI NASCITA: palermo 12/03/1961<br>INDIRIZZO PEC: spallita@pec.it MAIL:-<br>STUDIO LEGALE: -<br>                                                                                                    | NOME E COGNOME: Nadia Spa               | litta                                                  |       |
| LUOGO E DATA DI NASCITA: palermo 12/03/1961<br>INDIRIZZO PEC: spallitta@pec.it MAIL:-<br>STUDIO LEGALE: -<br>.'algoritmo di Hashing utilizzato è MD5<br>                                                                                                    | CODICE FISCALE: SPLNDA61P               | 66A089R                                                |       |
| INDIRIZZO PEC: spalita@pec.it MAIL:-<br>STUDIO LEGALE:-<br>.'algoritmo di Hashing utilizzato è MD5<br>Nome File Hash Firma<br>teferenti<br>ggiornamentosddffC_signed.pdf 99d1248571d3501758dad6d9f94c9c2b SI                                                                                                    | LUOGO E DATA DI NASCITA: pi             | ilermo 12/03/1961                                      |       |
| STUDIO LEGALE: -<br>.'algoritmo di Hashing utilizzato è MD5<br>Nome File Hash Firma<br>teferenti<br>ggiornamentosddffC_signed.pdf 99d1248571d3501758dad6d9f94c9c2b SI                                                                                                    | INDIRIZZO PEC: spalitta@pec.it          | MAIL: -                                                |       |
| Description     Control of MD5       Nome File     Hash       Referenti     99d1248571d3501758dad6d9f94c9c2b       ggjornamentosddffC_signed.pdf     99d1248571d3501758dad6d9f94c9c2b                                                                                                    | STUDIO LEGALE: -                        |                                                        |       |
| Nome File         Hash         Firma           teferenti         99d1248571d3501758dad6d9f94c9c2b         SI                                                                                                    | L'algoritmo di Hashing utilizzato è MDS |                                                        |       |
| Referenti<br>ggjomamentosddffC_signed.pdf 99d1248571d3501758dad6d9f94c9c2b SI                                                                                                    | Nome File                               | Hash                                                   | Firma |
| aggiomamentosddffC_signed.pdf 794124657145501758dabbd979469620 St                                                                                                    | Referenti                               | 0041248571425017584-464004-0-25                        | 51    |
|                                                                                                    | aggiomamentosddffC_signed.pdf           | 77412463714330173648464676467628                       | 31    |

12

Figura 10 - Prima pagina di una ricevuta di un deposito

| COLLAUDO CE           | DC - APPO - APPO_BIS - 0000414 - Uscita - 10/09/2021 - 0 | 09:30 |
|-----------------------|----------------------------------------------------------|-------|
| ProvaAllegato - 2.doc | 5478123789803d531626ad67512e3993                         | NO    |
| ProvaAllegato.docx    | 7ebf520188ac47496f2a2917ddde9bfa                         | NO    |
|                       |                                                          |       |
|                       |                                                          |       |
|                       |                                                          |       |
|                       |                                                          |       |
|                       |                                                          |       |
|                       |                                                          |       |
|                       |                                                          |       |
|                       |                                                          |       |
|                       |                                                          |       |
|                       |                                                          |       |
|                       |                                                          |       |
|                       |                                                          |       |
|                       |                                                          |       |
|                       |                                                          |       |
|                       |                                                          |       |
|                       |                                                          |       |
|                       |                                                          |       |
|                       |                                                          |       |
|                       |                                                          |       |
|                       |                                                          |       |
|                       |                                                          |       |
|                       |                                                          |       |
|                       |                                                          |       |
|                       |                                                          |       |
|                       |                                                          |       |
|                       |                                                          |       |
|                       |                                                          |       |
|                       |                                                          |       |
|                       |                                                          |       |
|                       |                                                          |       |
|                       |                                                          |       |
|                       |                                                          |       |
|                       |                                                          |       |
|                       |                                                          |       |

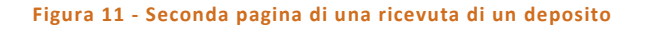

## 2.10. Protocollazione

Il sistema – attraverso la chiamata verso l'utility di Protocollo della Corte dei Conti - eseguirà la protocollazione della ricevuta del deposito.

A tal fine, verrà utilizzata un'utenza appositamente configurata e abilitata all'operazione sul registro di protocollo in uso nella Sezione o Procura di riferimento.

Il registro di protocollo garantisce l'identificazione univoca e certa:

- della ricevuta del deposito dei documenti depositati;
- della data del deposito;
- dell'ora del deposito.

## Manuale utente DAeD

Deposito degli atti e dei documento online

Fine documento